# Graver le DVD de la Fête d'école Saint Ex. Mode d'emploi

#### Etape 1, création d'un dossier destination sur le disque dur

→ Sur votre disque dur, créez un dossier qui recevra les fichiers à télécharger. (DVD\_Ecole par exemple)

### Etape 2, le téléchargement des fichiers

Pour commence, rendez vous le site internet où sont stockés les fichiers

- → Cliquez sur ce lien : <u>http://www.neufgiga.com/n/50-2/share/LNK72574a436eaecef82/</u>
- → vous arrivez sur cette page

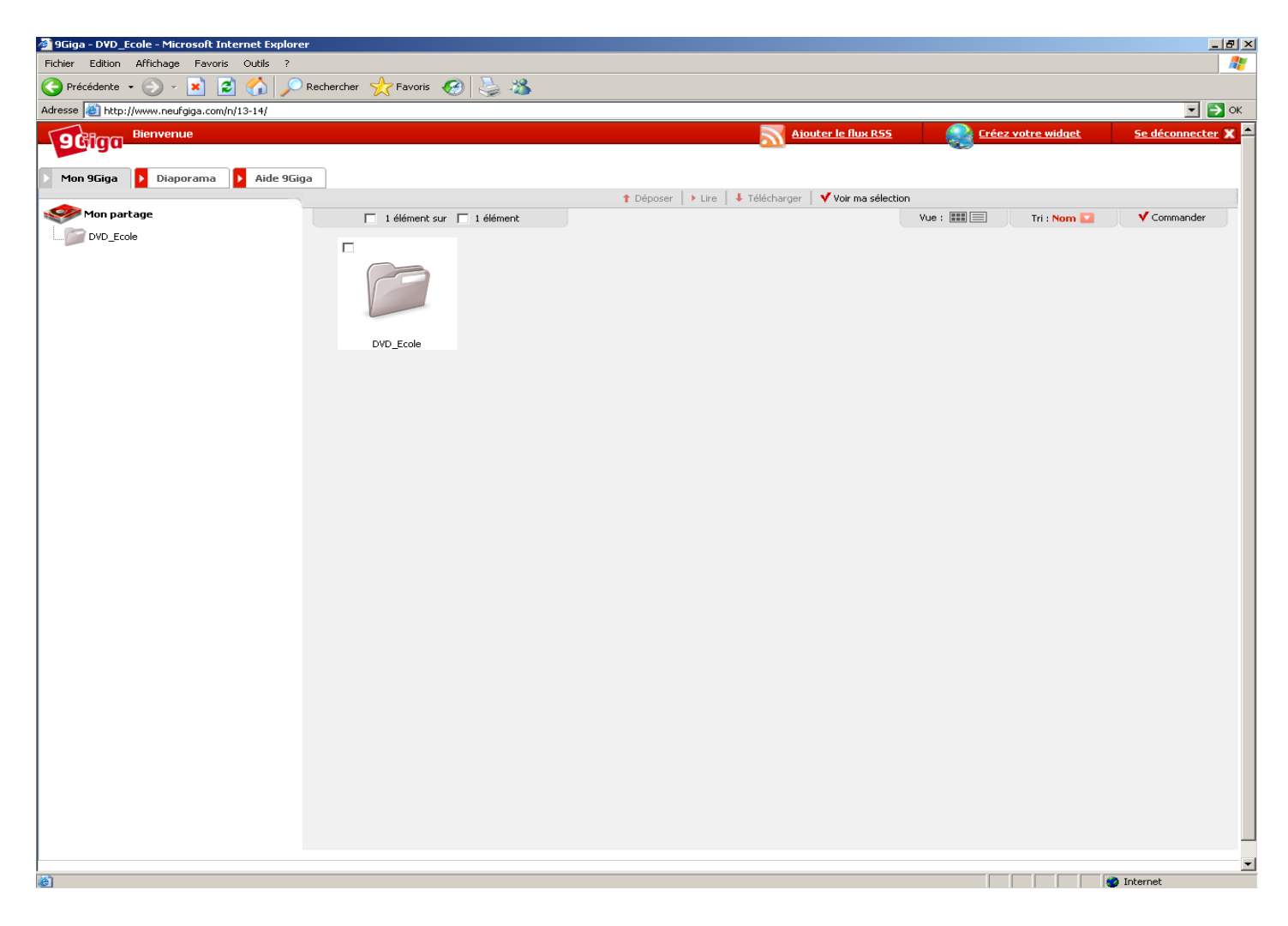

→ Cliquez sur « DVD\_Ecole pour accéder au contenu du dossier

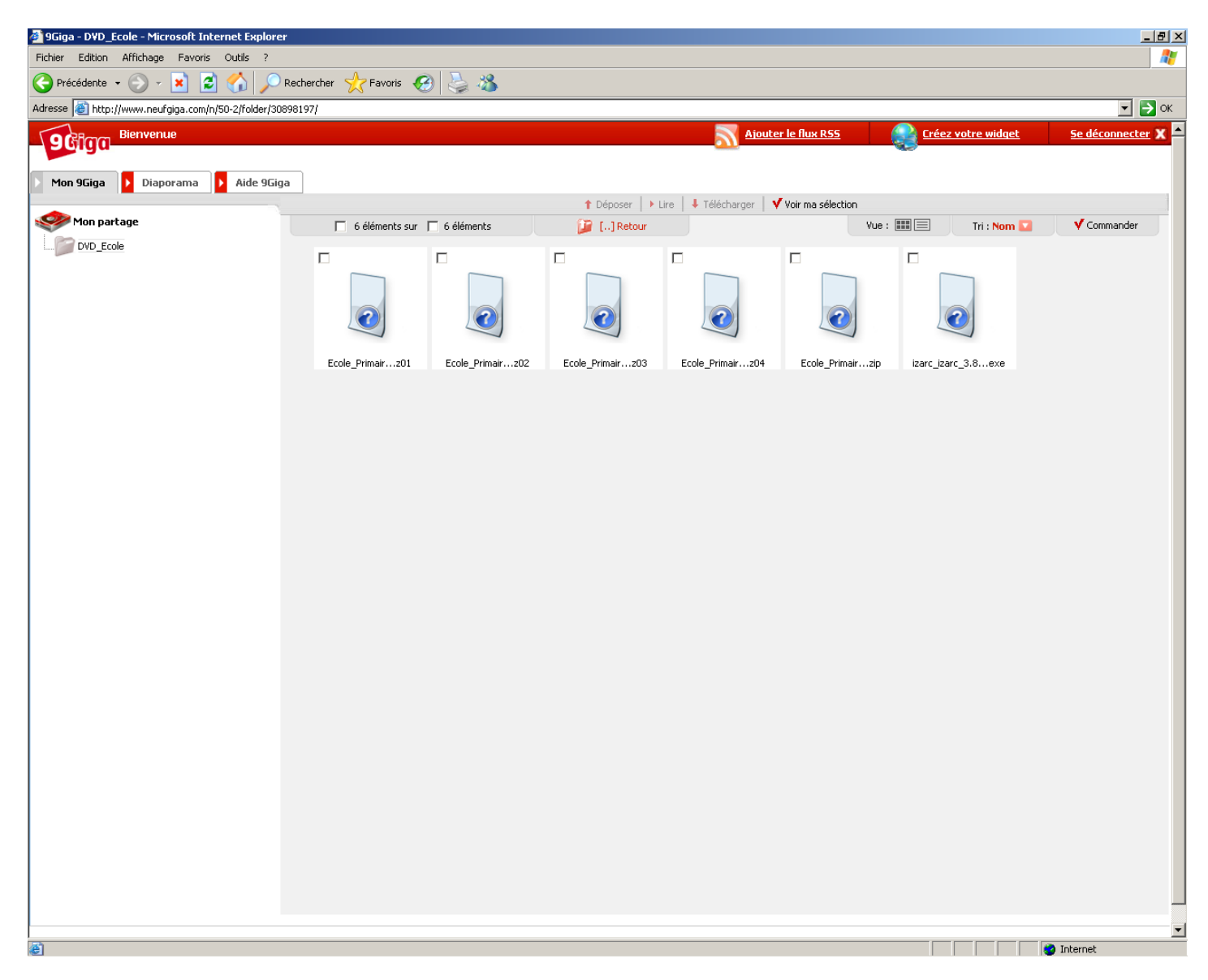

→ Avec le pointeur de la souris, passez sur le premier fichier, un carré rouge apparaît

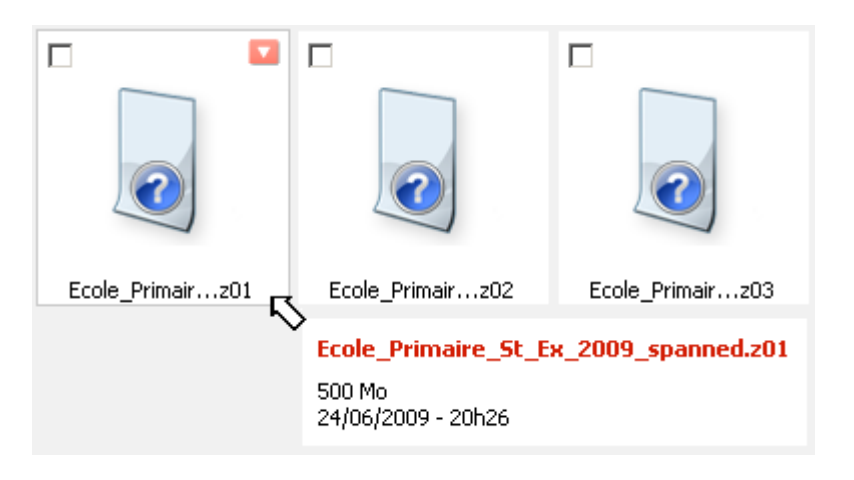

→ Cliquez avec le bouton gauche sur celui-ci pour faire apparaître un menu

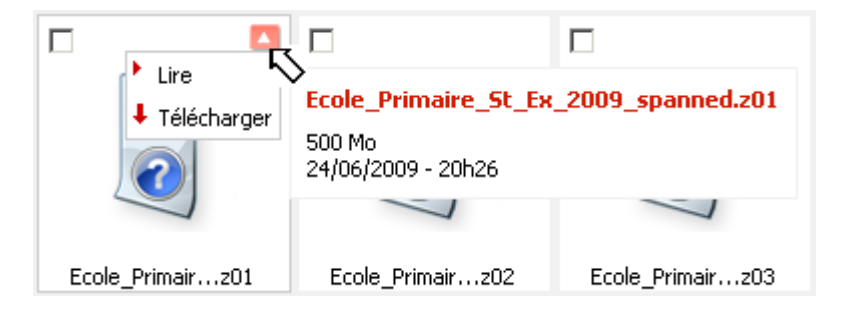

→ Cliquez maintenant sur « Télécharger »

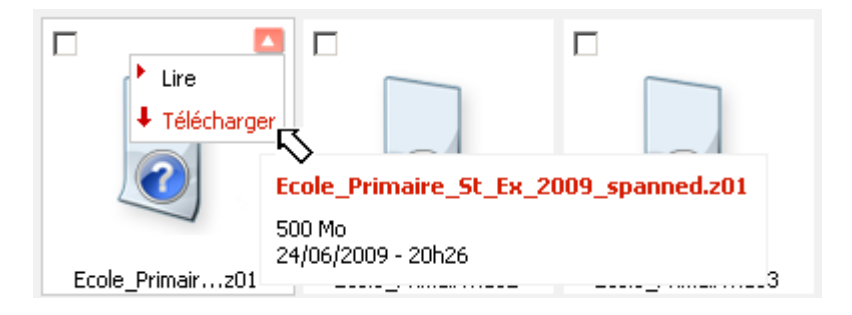

→ Une boite de dialogue apparaît

| 220 | Nom:<br>Type: | Ecole_Primaire_<br>Type de fichier i | St_Ex_2009_spanned<br>nconnu, 500 Mo | i.z01   |
|-----|---------------|--------------------------------------|--------------------------------------|---------|
|     | Source :      | www.neufgiga.c                       | om                                   |         |
|     |               |                                      | Enregistrer                          | Annuler |
|     |               |                                      |                                      |         |

→ Cliquez sur « Enregistrer » pour accéder au chemin de destination du fichier. La boite de dialogue « Enregistrer sous » vous invite alors à sélectionner votre dossier de destination, dans l'exemple, le dossier « DVD\_Ecole » placé à la racine du disque (C:)

| Enregistrer sous                                                     |                                                                                                    |                       |             |          | ?×          |
|----------------------------------------------------------------------|----------------------------------------------------------------------------------------------------|-----------------------|-------------|----------|-------------|
| Enregistrer dans :                                                   | See Disque local (C:)                                                                                   |                       | • 0         | 1 19 🖪   |             |
| Mes documents<br>récents<br>Bureau<br>Mes documents<br>Mes documents | Documents and Sett<br>Garmin<br>LiberKey<br>Program Files<br>quarantine<br>temp<br>WINDOWS<br>DVD_Ecole | ings                  |             |          |             |
| Favoris réseau                                                       | Nom du fichier :                                                                                        | Ecole_Primaire_St_Ex_ | 2009_spanne | ed.z01 💌 | Enregistrer |
|                                                                      | Туре :                                                                                                  | Document .z01         |             | <u>-</u> | Annuler     |

→ Il ne vous reste plus qu'à cliquer sur « Enregistrer » pour démarrer le téléchargement.

Bravo!!! vous venez de télécharger le premier fichier, plus que 5.

## Etape 3, installation du logiciel Izarc et reconstitution de l'image du DVD

→ A la fin du téléchargement vous devez avoir ceci :

| C v v ordinate                                                                                                    | ur 		 Partition_NTFS_93.1Go (I                                                                                                    | H:) ▶ DVD_Ecole ▶                                                                                                    | - 44                                                                                                 | Rechercher                                                                                                    |    |
|----------------------------------------------------------------------------------------------------|----------------------------------------------------------------------------------------------------|----------------------------------------------------------------------------------------------------|----------------------------------------------------------------------------------------------------|----------------------------------------------------------------------------------------------------|----|
| 🔄 Organiser 👻 🏢 Affic                                                                                                    | hages 🔻 📔 Ouvrir 🔞 G                                                                                                    | raver                                                                                                    |                                                                                                    |                                                                                                    | 0  |
| Liens favoris<br>Documents<br>Images<br>Musique<br>Autres »<br>Dossiers<br>Bureau<br>Mickael<br>Public<br>Ordinateur<br>MINDOWS VIS                                       | Nom<br>Ecole_Primaire_St_Ex_2<br>Ecole_Primaire_St_Ex_2<br>Ecole_Primaire_St_Ex_2<br>Ecole_Primaire_St_Ex_2<br>Ecole_Primaire_St_Ex_2<br>izarc_izarc_3.81.1550_fr | Date de modificati<br>24/06/2009 19:03<br>24/06/2009 19:03<br>24/06/2009 19:04<br>24/06/2009 19:04<br>24/06/2009 19:05<br>25/06/2009 07:28 | Type<br>Fichier Z01<br>Fichier Z02<br>Fichier Z03<br>Fichier Z04<br>IZArc ZIP Archive<br>Application | Taille           512 000 Ko           512 000 Ko           512 000 Ko           512 000 Ko           512 000 Ko           228 777 Ko           3 637 Ko |    |
| WINDOWS VIS<br>Lecteur HD DV<br>Sauvegrde_Ghi<br>Lecteur DVD R'<br>Partition_NTFS<br>Partition_NTFS<br>DVD_Ecole<br>FAT32_PART1<br>Réseau<br>Panneau de cont<br>Corbeille | 81.1550_francais_11017 Date                                                                                                    | e de modificati 25/06                                                                                                    | /2009 07:28                                                                                          |                                                                                                    |    |
| Application                                                                                                    | D                                                                                                    | Taille : 3,55 N<br>ate de création : 25/06                                                                                                 | Ло<br>/2009 07:46                                                                                    |                                                                                                    | -1 |

→ Pour pouvoir reconstituer l'image du Dvd, il est nécessaire d'utiliser le logiciel Izarc, ce même logiciel qui a été utilisé pour couper cette image. Pour l'installation, rien de plus simple, un double clique sur le fichier « izarc\_izarc\_3.81.1550\_fr.exe »

→ Vous obtenez la boite de dialogue d'installation, Next pour continuer etc...

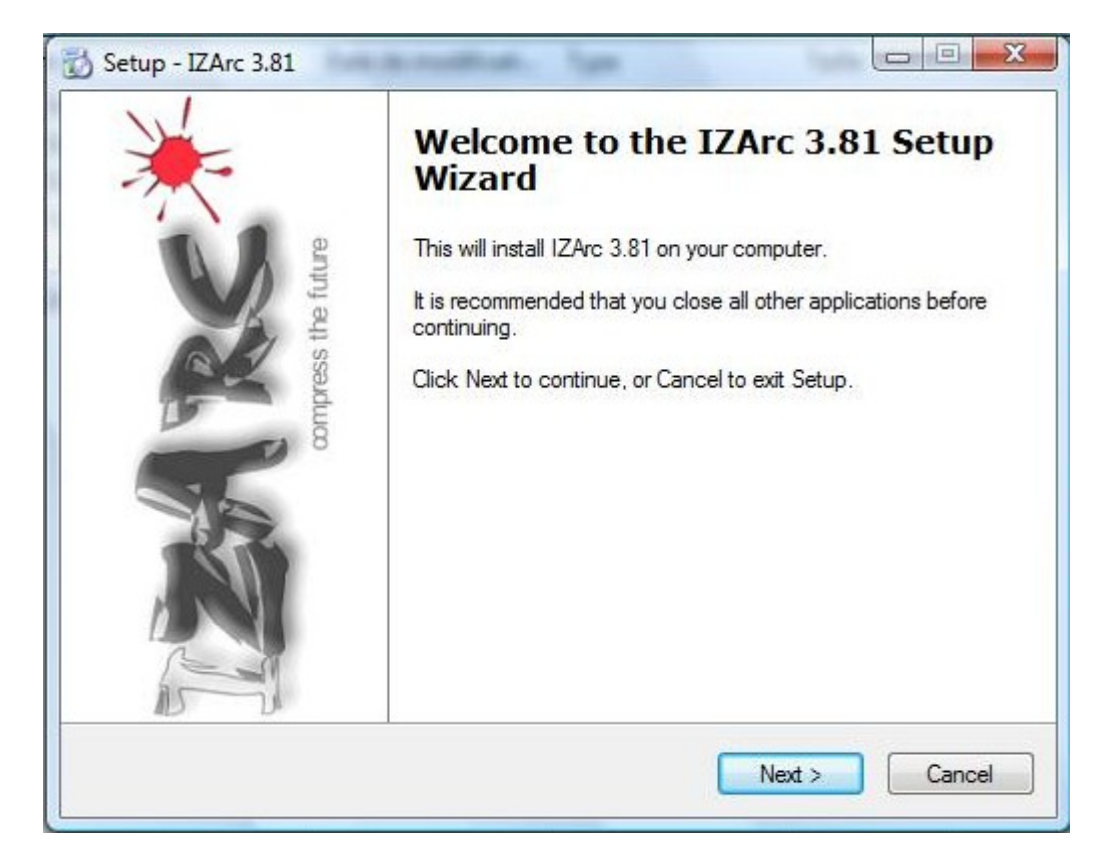

→ Une fois l'installation terminée, retournez dans votre dossier « DVD\_École » pour ouvrir le fichier « Ecole\_Primaire\_St\_Ex\_2009\_spanned.zip » vous obtenez ceci :

| R IZArc - H:\DVD_Ecole\Ecole_Primaire_St | t_Ex_2009_spanned.zip                     |                               |                      |               |
|------------------------------------------|-------------------------------------------|-------------------------------|----------------------|---------------|
| Fichier Afficher Actions Outils Opt      | tions Aide                                |                               |                      |               |
| Nouveau Ouvrir Ajouter Extraire Te       | ester Quitter                             |                               |                      |               |
| 2 ×                                      | H:\DVD_Ecole\E                            | cole_Primaire_St_Ex_2         | 2009_spanned.zip     |               |
| Ecole_Primaire_St_Ex_2009_spanned        | Nom                                       | Туре                          | Date de modification | Taille        |
|                                          | ( Ecole_Primaire_St                       | Fichier ISO                   | 23/06/2009 22:18:40  | 2,398,844,928 |
|                                          | <ul> <li>✓</li> <li>2331418684</li> </ul> | ۱۱۱<br>فcompressé : 239884492 | 28 Ratio : 3%        | •             |

# → Cliquez sur le Fichier « ISO » puis sur « Extraire »

| R IZArc - H:\DVD_Ecole\Ecole_Primaire | _St_Ex_2009_spanned.      | zīp                       |                      |               |
|---------------------------------------|---------------------------|---------------------------|----------------------|---------------|
| Fichier Afficher Actions Outils (     | )ptions Aide              |                           |                      |               |
| 💿 🤌 🤌 🔌                               | 1 🐼                       |                           |                      |               |
| Nouveau Ouvrir Ajouter Extraire       | Tester Quitter            |                           |                      |               |
| Extrai                                | re des fichiers de l'arch | ive (Shift+E) aire_St_Ex_ | 2009_spanned.zip     |               |
| 🔜 🐻 Ecole_Primaire_St_Ex_2009_spann   | e( Nom                    | Туре                      | Date de modification | Taille        |
|                                       | so Ecole_Primaire_9       | it Fichier ISO            | 23/06/2009 22:18:40  | 2,398,844,928 |
|                                       |                           |                           |                      |               |
|                                       |                           |                           |                      |               |
|                                       |                           |                           |                      |               |
|                                       |                           |                           |                      |               |
|                                       |                           |                           |                      |               |
|                                       |                           |                           |                      |               |
|                                       |                           |                           |                      |               |
|                                       |                           |                           |                      |               |
|                                       |                           |                           |                      |               |
|                                       |                           |                           |                      |               |
|                                       |                           |                           |                      |               |
|                                       |                           |                           |                      |               |
| < III I                               |                           | III.                      |                      | <u> </u>      |
| Type : Zip MVc Fichiers : 1 Compre    | ssé : 2331418684          | Décompressé : 239884492   | 28 Ratio : 3%        |               |

### → Vous obtenez ce menu

| Fichier Afficher Actions Outils O   | ntions Aide                                                                                                    |                                                                                                    |                 |             |
|-------------------------------------|----------------------------------------------------------------------------------------------------|----------------------------------------------------------------------------------------------------|-----------------|-------------|
|                                     | ptions Alde                                                                                                    |                                                                                                    |                 |             |
| 🔊 🤌 🤌 🦂                             | 1                                                                                                    |                                                                                                    |                 |             |
| Nouveau Ouvrir Ajouter Extraire     | Fester Quitter                                                                                                    |                                                                                                    |                 |             |
| 👔 🛛 🗙                               | H:\DVD_Ecole\Ecole_Pr                                                                                                    | rimaire_St_Ex_2009_                                                                                                    | _spanned.zip    |             |
| Ecole_Primaire_St_Ex_2009_spanne    | Nom Type                                                                                                    | Date                                                                                                    | de modification | Taille      |
|                                     | Cole_Primaire_St Fichier                                                                                                    | ISO 23/06                                                                                                    | i/2009 22:18:40 | 398,844,928 |
| Type : Zip MVc Eichiers : 1 Compres | Atraire Extraire vers : H:\DVD_Ecole\Ec Options : Confirmer le remplacement du Restaurer les dossiers d'origin Restaurer les attributs fichier Ouvrir le dossier après extrac Extraire | cole Primaire St Ex 200<br>u fichier<br>ne<br>Stion<br>Extraire :<br>Fichiers<br>Tous les<br>Attributs de d<br>File Date<br>Annuler | 9 spanned V 🔊   |             |

→ Cliquez sur le petit dossier jaune en haut à droite

| Options :                            | Extraire :            |
|--------------------------------------|-----------------------|
| Confirmer le remplacement du fichier | Fichiers sélectionnés |
| 🔽 Restaurer les dossiers d'origine   | Tous les fichiers     |
| Restaurer les attributs fichier      | Attributs de date :   |
| 🔲 Ouvrir le dossier après extraction | File Date             |

→ Sélectionnez votre dossier destination sur le disque (C:)

| 🧮 Bureau                   |   |
|----------------------------|---|
| Mickael                    |   |
| 🛛 🍌 Public                 |   |
| ⊿ 🖳 Ordinateur             |   |
| 🛛 🟭 WINDOWS VISTA X64 (C:) | = |
| Electeur HD DVD-ROM (D:)   |   |
| D Bauvegrde_Ghost (E:)     |   |
| Lecteur DVD RW (F:)        |   |
| D artition_NTFS_39Go (G:)  | _ |
| ▲                          |   |
| JVD_Ecole                  |   |
| EAT22 DAPTI (b)            | - |

→ Puis OK

| xtraire vers : H:\DVD_Ecole          | ▼ [[2                 |
|--------------------------------------|-----------------------|
| Options :                            | Extraire :            |
| Confirmer le remplacement du fichier | Fichiers sélectionnés |
| 📝 Restaurer les dossiers d'origine   | Tous les fichiers     |
| 🔽 Restaurer les attributs fichier    | Attributs de date :   |
| 🔲 Ouvrir le dossier après extraction | File Date ·           |

→ Et enfin « Extraire »

Après quelques minutes, vous obtenez un gros fichier de 2,23 Go au format « ISO »

| Organiser 🔻 📗 Affic                                                                                                    | hages 🔻 🎇 Ouvrir 👻 🛞 Graver                                                                                                    |                                                                                                    |                                                                                                    |                                                                                  | 0 |
|----------------------------------------------------------------------------------------------------|----------------------------------------------------------------------------------------------------|----------------------------------------------------------------------------------------------------|----------------------------------------------------------------------------------------------------|----------------------------------------------------------------------------------|---|
| iens favoris                                                                                                    | Nom                                                                                                    | Date de modificati                                                                                                   | Туре                                                                                                    | Taille                                                                           |   |
| Documents Images Musique Autres >>  ossiers Bureau Mickael Public Public Ordinateur KUNDOWS VIS Lecteur HD DV Sauvegrde_Ghr Lecteur DVD R Lecteur DVD R Partition_NTFS Partition_NTFS Partition_NTFS Réseau Réseau Panneau de cont | Ecole_Primaire_St_Ex_2009_spanned.z01<br>Ecole_Primaire_St_Ex_2009_spanned.z02<br>Ecole_Primaire_St_Ex_2009_spanned.z03<br>Ecole_Primaire_St_Ex_2009_spanned<br>izarc_izarc_3.81.1550_francais_11017<br>So Ecole_Primaire_St_Ex_2009 | 24/06/2009 19:03<br>24/06/2009 19:03<br>24/06/2009 19:04<br>24/06/2009 19:05<br>25/06/2009 07:28<br>23/06/2009 22:18 | Fichier Z01<br>Fichier Z02<br>Fichier Z03<br>Fichier Z04<br>IZArc ZIP Archive<br>Application<br>Fichier ISO | 512 000 Ko<br>512 000 Ko<br>512 000 Ko<br>228 777 Ko<br>3 637 Ko<br>2 342 622 Ko |   |

Allez courage, vous avez fait le plus dur.

# Etape 4, La gravure

Pour la gravure, j'ai utilisé Nero7, d'autres logiciels peuvent être utilisé pour graver l'image sur le DVD.

→ Ouvrez Nero et choisez dans la colonne de droite la gravure d'une image,Projet,Copie

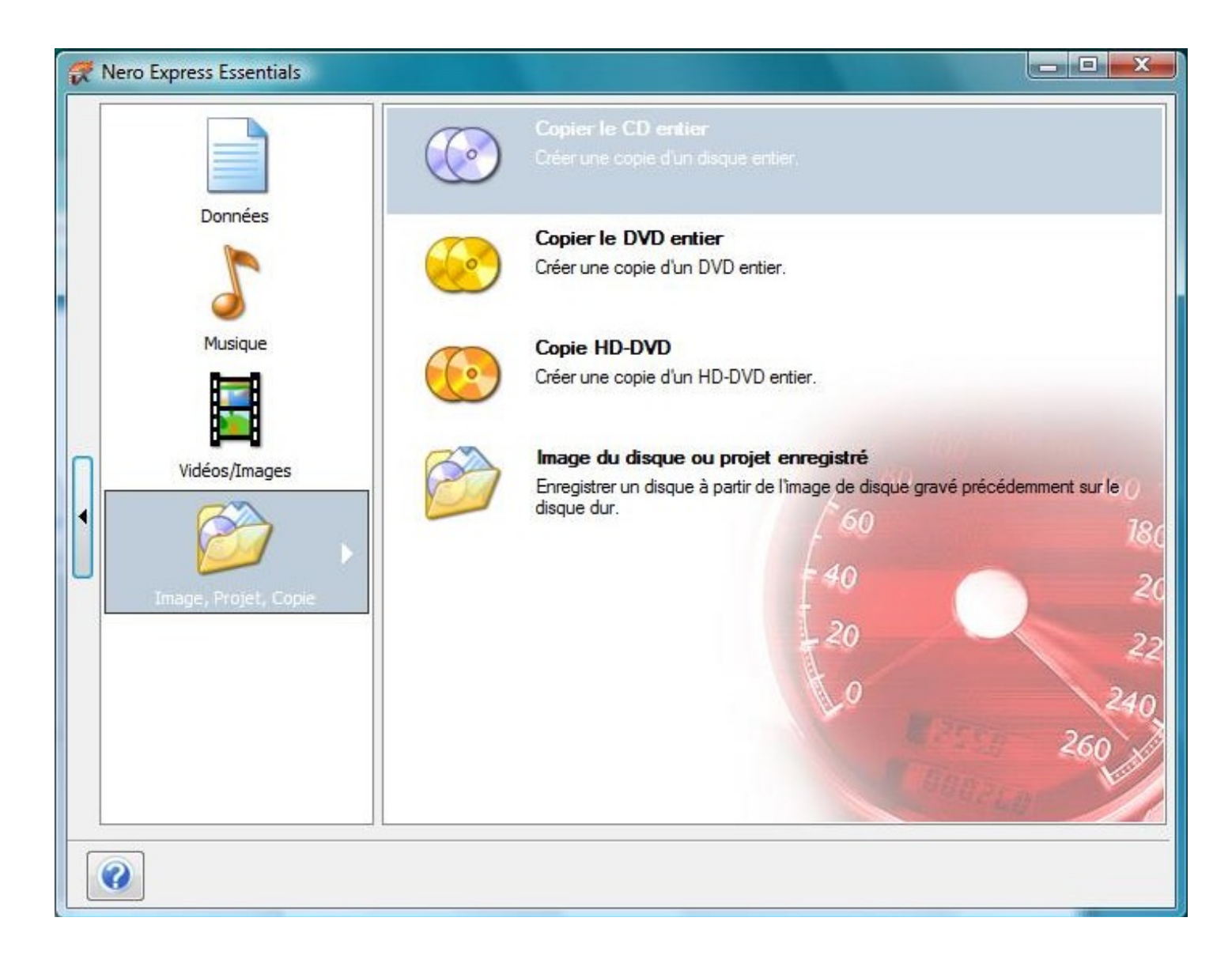

→ Puis dans la partie droite, cliquez sur « Image du disque ou projet enregistré »

| R | Nero Express Essentials                                                                                                    |                                                                                                    |
|---|----------------------------------------------------------------------------------------------------|----------------------------------------------------------------------------------------------------|
|   |                                                                                                    | Copier le CD entier<br>Créer une copie d'un disque entier.                                                                           |
|   | Données                                                                                                    | Copier le DVD entier<br>Créer une copie d'un DVD entier.                                                                             |
|   | Musique                                                                                                    | Copie HD-DVD<br>Créer une copie d'un HD-DVD entier.                                                                                  |
|   | Vidéos/Images                                                                                                    | Image du disque ou projet enregistré<br>Enregistrer un disque à partir de l'image de disque gravé précédemment sur le<br>disque dur. |
| U | Image, Projet, Copie                                                                                                    | 40 20<br>20 22                                                                                                    |
|   |                                                                                                    | 0 240<br>260                                                                                                    |
|   | Optimized and the second second se |                                                                                                    |

# La fenêtre suivante s'ouvre

| Cuvrir               | 03              | Game is 10 other     |          |                       |            |
|----------------------|-----------------|----------------------|----------|-----------------------|------------|
| 🕒 🔾 🗢 📕 « DVD_Ec     | ole 🕨           | •                    | ++ Reche | rcher                 | \$         |
| 🆣 Organiser 👻 🏭 Affi | chages 👻        | 📑 Nouveau dossier    | _        |                       | (2         |
| Liens favoris        | Nom             | Date de modification | Туре     | Taille                |            |
| 🗐 Emplacements réce  | So Ecole_       | Primaire_St_Ex_2009  |          |                       |            |
| E Bureau             |                 |                      |          |                       |            |
| 🖳 Ordinateur         |                 |                      |          |                       |            |
| Documents            |                 |                      |          |                       |            |
| 📄 Images             |                 |                      |          |                       |            |
| Musique              |                 |                      |          |                       |            |
| Modifié récemment    |                 |                      |          |                       |            |
| Public               |                 |                      |          |                       |            |
| - ubite              |                 |                      |          |                       |            |
|                      |                 |                      |          |                       |            |
|                      |                 |                      |          |                       |            |
| Dossiers             |                 |                      |          |                       |            |
| Nom du t             | fichier : Ecole | _Primaire_St_Ex_2009 | ▼ To     | utes les compilation: | s et ima 🔻 |
|                      |                 |                      |          | Ouvrir                | Annuler    |

→ Allez chercher l'image « ISO » dans votre dossier « DVD\_Ecole » sur le disque (C:) et cliquez sur « Ouvrir »

- → Réglez la vitesse de gravure sur la plus basse (x2,4 ou x4), la gravure est plus longue mais le risque d'erreur d'écriture est quasi nul.
- → Cliquez sur « Graver »

| 😴 Nero Express Essentials                       |                                                                      |                                                     |        |         | ×                       |
|-------------------------------------------------|----------------------------------------------------------------------|-----------------------------------------------------|--------|---------|-------------------------|
| Paramètres de gravure                           | Réglage final de la gravure<br>Cliquez sur 'Graver' pour lancer l'en | nregistrement.                                      | -40    |         | 160<br><b>180</b><br>20 |
| Maximum                                         |                                                                      |                                                     |        |         |                         |
| Disc-at-once 💌                                  | Graveur actuel :                                                     | S F: PIONEER DVD-RW DVR-216D                        | •      | Options |                         |
| 🔲 Calcul de la vitesse maximale                 | Type du disque :                                                     | DVD                                                 | -      |         |                         |
| Simulation                                      | Fichier image :                                                      | H:\DVD_Ecole\Ecole_Primaire_St_Ex_2009.iso          |        |         |                         |
| 🔽 écriture                                      | Titre (TEXTE CD):                                                    |                                                     |        |         |                         |
| 🔲 Eteindre le PC automatiquement après la gravı | Artiste (CD TEXT) :                                                  |                                                     |        |         |                         |
|                                                 | Langue :                                                             |                                                     | -      |         |                         |
|                                                 |                                                                      |                                                     |        |         |                         |
|                                                 | Nombre de copies :                                                   |                                                     |        |         |                         |
|                                                 | Nombre de copies .                                                   | Vérifier les données sur le disque après la gravure |        |         |                         |
|                                                 |                                                                      |                                                     |        |         |                         |
|                                                 |                                                                      |                                                     |        |         |                         |
|                                                 |                                                                      |                                                     |        | 4       |                         |
|                                                 | 0                                                                    |                                                     | Retour | Grave   | er                      |